## O que fazer para que não seja emitido mapa de separação pela rotina 316?

Para que não seja emitido mapa de separação pela rotina 316, siga os procedimentos abaixo:

1) Acesse a rotina 316 - Digitar Pedido de Venda e clique Parâmetros;

2) Na tela Parâmetros da rotina selecione a aba Opções e marque a opção Não apresentar tela para imprimir pedido e mapa na venda balcão;

## 3) Clique o botão Confirmar.

| Parâmetros da rotina.<br>Winthor - PC Sistemas                                                                                                    | ? ☑ _ □ ×                                                                                                    |
|----------------------------------------------------------------------------------------------------|----------------------------------------------------------------------------------------------------|
| Parămetros       * Apenas para quem não utiliza a configuração via cadastro de usuário.         Cód. Filial Venda :       * Apenas para quem utiliza tabelas de preços por cliente (PCTABPRCLI).         Tipo de Venda Padrão:       ▼         Call Center       Consumidor Final         Egilial retira       Mapa de separação         Call Center       Consumidor Final         Egilial retira       Mapa de separação         Call Center       Consumidor Final         Egilial retira       Mapa de separação         Call Center       Consumidor Final         Egilial retira       Mapa de separação         Call Center       Consumidor Final         Egilial retira       Mapa de separação         Call Center       Consumidor Final         Informar Transportadora obrigatoriamente.       Inserir itens na venda por embalagem somando ao item já incluído.         Fechar esta janela ao confirmar configurações.       Qtde. casas decimais para apresentação do Preço.       5         Qtde. dias para visualizar o míx do cliente.       90       Questionar se deseja gerar Pedido ou Orçamento no início da digitação.         Separar desconto automático do desconto flexível.       Tipo de embalagem default       Caixa       Unidade         Truncar total do item.       Executar rotina 919 ao finalizar pedido.       Apresentar no rodapé valor | <ul> <li>Habilitar Gravação de Itens Arquivo XML</li> <li>Diretório de gravação dos arquivos</li> <li>pções Opções aba F5 Opções aba F6 Transferência Venda Assistida C ●</li> <li>Usar leitor de código barras.</li> <li>Validar o total de volumes do Pedido.</li> <li>Validar o total de volumes do Pedido.</li> <li>Não apresentar tela para imprimir pedido e mapa na venda balcão reserva.</li> <li>Gravar Pedido com Margem Abaixo do Mínimo Permitido.</li> <li>Informar qtde dias previstos para entrega para itens sem estoque</li> <li>Visualização</li> <li>Apresentar o(s) item(s) de Brinde(s) concedido(s) no pedido.</li> <li>Apresentar legenda dos Itens (cores na Grid dos Itens aba F5 e F6).</li> <li>Apresentar tela de digitação de itens expandida (maximizada).</li> <li>Apresentar total do ICMS Subst. Tributária (ST) no rodapé.</li> <li>Apresentar totalização do pedido conforme a tributação.</li> </ul> |
| Localizar                                                                                                    | R <u>e</u> staurar C <u>o</u> nfirmar <u>F</u> echar                                                                                                    |